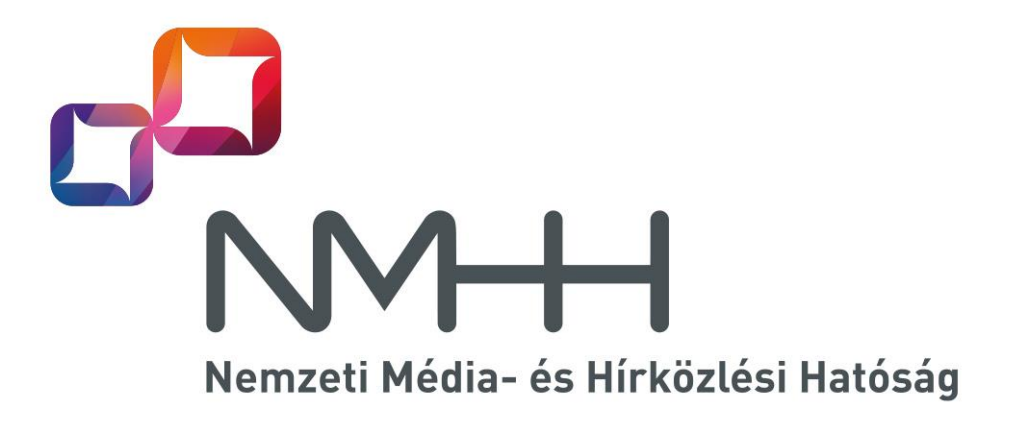

Spektrumgazdálkodást Támogató Információs Rendszer – STIR

# FELHASZNÁLÓI KÉZIKÖNYV

Budapest, 2017. 10. 02

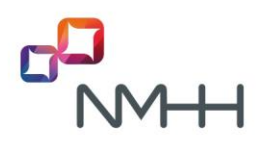

### TARTALOMJEGYZÉK

| I.   | Bev | ezetés                                           |
|------|-----|--------------------------------------------------|
| II.  | A s | pektrumgazdálkodás szabályrendszere3             |
| III. | A   | program felépítése4                              |
| IV.  | н   | a a jogszabályra kíváncsi – a hatályos rendelet5 |
|      | a)  | Letöltés 5                                       |
|      | b)  | Megjelenítés6                                    |
| V.   | Gyc | ors-egyszerű áttekintés – Grafikus NFFT7         |
| VI.  | A   | z igazán nagy segítség – az NFFT lekérdezése12   |
|      | c)  | Egyszerű lekérdezés13                            |
|      | d)  | összetett lekérdezés17                           |
| VII. | D   | okumentumok lekérdezése                          |

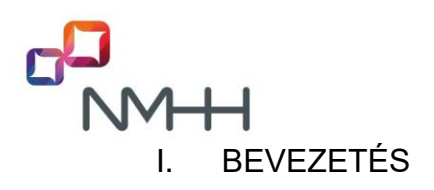

"A rádióspektrum szűkösen rendelkezésre álló és jelentős társadalmi, valamint piaci értékkel bíró része a közvagyonnak, így alapvető közérdek annak leghatékonyabb és legnagyobb társadalmi jólétet generáló hasznosítása a gazdasági, társadalmi szempontokat messzemenően figyelembe véve. Mindez megköveteli a hatékony spektrumhasználatot, és a figyelmet a spektrumgazdálkodásra irányítja....

A spektrumgazdálkodásnak számos rádiószolgálat, polgári és nem polgári célú rádióalkalmazás, rádiótávközlési, rádiócsillagászati és egyéb nem rádiótávközlési alkalmazás (közlekedésbiztonság, az orvosi diagnosztika, az orvosi implantátumok stb.) működéséhez szükséges frekvencia használatának feltételeit is biztosítani kell." (A Nemzeti Média- és Hírközlési Hatóság rádióspektrum-stratégiája 2012–2015.)

A felhasználónak pedig ki kell igazodni azon szabályok rendszerében, ami a fenti feltételeket biztosítja. Ehhez ad segítséget a **Spektrumgazdálkodást Támogató Információs Rendszer** (STIR).

### II. A SPEKTRUMGAZDÁLKODÁS SZABÁLYRENDSZERE

A szabályokat a nemzeti frekvenciafelosztásról, valamint a frekvenciasávok felhasználási szabályairól szóló NMHH rendelet (NFFF) rögzíti.

Az NFFF főszövege mellett 8 mellékletben az alábbiak kaptak helyet:

- Nemzetközi felosztás (1. melléklet a továbbiakban: **NFT**)
- Nemzeti frekvenciafelosztás és frekvenciafelhasználási szabályok (2. melléklet – a továbbiakban: NFFT)
- Sávhasználati feltételek és frekvenciagazdálkodási követelmények (3. melléklet)
- Nemzetközi frekvenciakoordinációs szabályok (4. melléklet)
- Harmonizált frekvenciahasználatú rádióalkalmazások rádióberendezéseinek jegyzéke (5. melléklet)
- Magyarország határain kívül használt egyes rádiórendszerekkel, rádióberendezésekkel és a nemzetközi forgalomban való használatra kiadott rádióengedélyekkel szemben támasztott követelmények (6. melléklet)
- Betűszók, rövidítések jegyzéke (7. melléklet)
- Dokumentumok jegyzéke (8. melléklet)

A rendelet a minél jobb áttekinthetőség érdekében az információk nagy részét táblázatokba rendezve tartalmazza. A nemzeti frekvenciafelosztásra, valamint a rádióalkalmazásokra és használatukra vonatkozó előírások, információk egyetlen táblázatba kerültek, így azok könnyebben kezelhetők, kereshetők. Ezzel együtt is

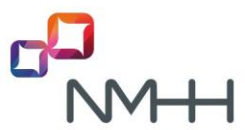

nagyon sok adat, sok egyéb előírás között kell eligazodni, ami még ebben a formában sem egyszerű. Ennek kezelését, a keresés megkönnyítését szolgálja a Spektrumgazdálkodást Támogató Információs Rendszer (STIR).

## III. A PROGRAM FELÉPÍTÉSE

| 🔄 🛈   stirpub-prod.nmhh.hu<br>🖥 Jogtár® 🛄 STIR-pub 🥂 Térkép 💁 Fordító 🔋 Index | 110% C <sup>d</sup> Q, Keresés                          | ☆ 自 ♥ ↓ 余 | = 🖾 -          |
|-------------------------------------------------------------------------------|---------------------------------------------------------|-----------|----------------|
| Nemzeti Média- és<br>Hirköztési Hatóság                                       | STIR spektrumgazdálkodást Támogató Információs Rendszer |           | ₩ <del>-</del> |
| Hatályos rendelet > Grafikus NFFT NFFT lekérdezése Dokumentumok lekérde       | zése > Használati útmutató                              |           | ?              |

Üdvözöljük Önt az NMHH Spektrumgazdálkodást Támogató Információs Rendszerében!

A fejléc alatt találhatók a kiválasztható menüpontok (magyar, illetve angol nyelven is elérhető):

- Hatályos rendelet (Decree in force): a hatályos rendelet szövegét tartalmazza, egyben, részletekben, olvasható és/vagy letölthető formában.
- Grafikus NFFT (Graphics NFFT): az NFFT teljes kibontása annak részletei nélkül, a nemzeti felosztást és frekvenciafelhasználási szabályokat könnyen áttekinthetővé tévő grafikus formában.
- NFFT lekérdezése (NFFT Query): konkrét adatokra történő egyszerű vagy összetett keresést biztosító felület az NFFT-hez.
- Dokumentumok lekérdezése (Document Query)

Az oldalon környezetfüggő súgó található. Ennek előhívása a <sup>(2)</sup> ikon segítségével történhet. A súgó a legalapvetőbb információkat adja meg arról a helyről, ahol éppen élkenkes a szere előköretkező

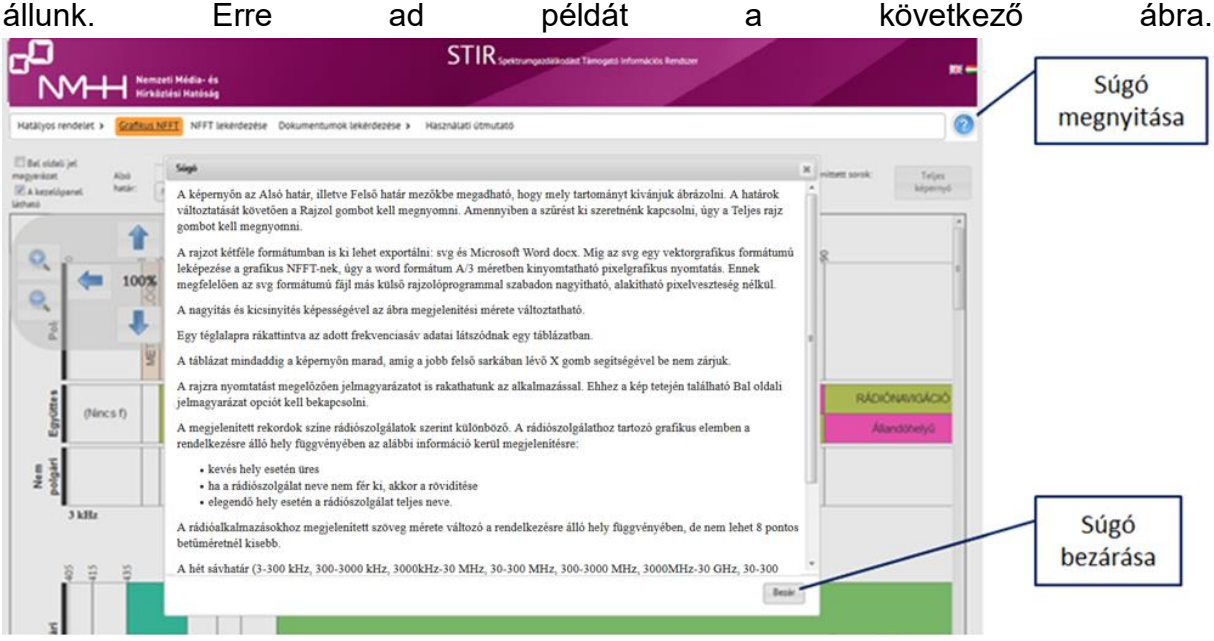

HA A JOGSZABÁLYRA KÍVÁNCSI – A HATÁLYOS RENDELET IV.

Az NFFF ugyan könnyebben áttekinthető, kevesebb kereszthivatkozást tartalmaz, mint a korábbi jogszabályok, azonban korántsem rövid, vagy éppen könnyű olvasmány. Ennek kezelését segíti a Hatályos rendelet menüpont.

|   | Nemzeti Média- és<br>Hírközlési Hatóság         |          |
|---|-------------------------------------------------|----------|
| ( | Hatályos rendelet > Grafikus NFFT NFFT leké     | rd       |
| 1 | Teljes rendelet                                 |          |
|   | Rendelkező rész                                 |          |
|   | 1. melléklet - NFT                              |          |
| 5 | 2. melléklet - NFFT                             | en<br>Ed |
|   | 3. melléklet - Sávhasználat                     | 6        |
| F | 4. melléklet - Nemzetközi frekvenciakoordináció | ōr       |
| T | 5. melléklet - Harmonizált rádióberendezések    | la       |
| t | 6. melléklet - Nemzetközi használat             | h        |
|   | 7. melléklet - Rövidítések                      |          |
|   | 8. melléklet - Dokumentumok                     |          |

A hatályos rendelet egészben vagy egyes részeiben is megtekinthető. Miután a menüpontra vittük az egeret, a megjelenő legördülő listában választhatjuk ki, hogy mit szeretnénk látni.

Álljunk és kattintsunk a kívánt elemre! A Hatályos rendelet menüpont alatt újabb nyomógomb, a Letöltés (docx) jelenik meg.

| o <mark>D</mark><br>NMH | Nemzeti M<br>Hírközlési | édia- és<br>Hatóság |                            |     |
|-------------------------|-------------------------|---------------------|----------------------------|-----|
| Hatályos rendelet >     | Grafikus NFFT           | NFFT lekérdezése    | Dokumentumok lekérdezése > | Has |
| Letöltés (docx)         |                         |                     |                            |     |

<u>A Le</u>töltés (docx) nyomógomb segítésével a megjelenített szöveg letölthető Microsoft Word 2007 formátumban.

### A) <u>LETÖLTÉS</u>

A Letöltést érdemes választani abban az esetben, ha a szöveget, illetve annak részeit szövegszerkesztőben szeretnénk felhasználni. A letöltött állomány szerkeszthető, másolható, tetszőlegesen felhasználható.

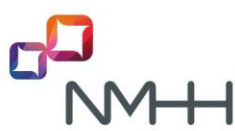

|                                                                   | rendelet_2015_10_06_03_16_08 (Csak olvasható) - Microsoft Wor                                                                                                    | d Táblázateszközök                                                                                                    |                                                                                                    |
|-------------------------------------------------------------------|----------------------------------------------------------------------------------------------------|----------------------------------------------------------------------------------------------------|----------------------------------------------------------------------------------------------------|
| Kezdőlap Beszúrás Lap elrende                                     | zése Hivatkozás Levelezés Korrektúra Nézet Fejl                                                                                                    | esztőeszközök Acrobat Tervezés Elrendezés                                                                                                    | 0                                                                                                    |
| ▲ Színek *       ▲ Betűtípusok *       Témák       ○ Effektusok * | tet Hasábok bőr Erválasztás -<br>Jolablesállítás -<br>Oldalhéstlítás                                                                                                    | Behúzás Térköz<br>∰ Balra: ↓ ∰ Előtte: 0 pt ↓<br>∰ Jobbra: 0 cm ↓ # Utána: ↓<br>Bekezdés ∽                                                                                                    | Image: State of the state of the state |
| L I · 2                                                           | • 1 • 1 • 1 · 1 · 1 · 1 • 1 • 1 • 2 • 1 • 3 • 1 • 4 · • • 5 • 1 • 6 • 1 • 7 • 1 • 8                                                                                                    | : · · · 9 · · · 10 · · · 11 · · · 1; · · 13 · · · 14 · · · 15 · · · 16                                                                                                    | - · · 17 · · · 18 ·                                                                                                    |
|                                                                   | együttesen keir aikaimazin, arta ingventrinet, r.<br>2.1.4.1. kizárólag az adott rádiószolgálatra von<br>rádiószolgálat: mellé van írva; vagy¶<br>2.1.4.2. kető vagy több rádiószolgálatra, vag<br>lábjegyzet az adott mező aljára van írva.¶<br>¶<br>2.1.5. Amennyiben a rádiószolgálat: megnev<br>akkor: a rádiószolgálatra vonatkozó felos<br>alkalmazásra, frekvenciára korlátozódik.¶ | ogy a radjegyzetter i ografi renoeikezes, n<br>atkozik, ha a lábjegyzet az adott mezőben a<br>/ az adott felosztás egészére vonatkozik, ha a<br>ezése mellett zárójeles kiegészítés szerepel,<br>ztás az így megjelölt működési típusra, |                                                                                                    |
| -                                                                 |                                                                                                    | Cm Dm                                                                                                    |                                                                                                    |
| 101<br>-<br>-                                                     | 1***         RR:FREKVENCIASÁVOK FELÖSZTÁSI*           2***         1.*KÖRZET <sup>EL</sup> 2.*KÖRZET <sup>EL</sup>                                                                                                    | ABLAZATA <sup>AA</sup> MAGYARORSZÁGRA-<br>ERVENYES-FELOSZTAS-AZ-<br>RR-SZERINT <sup>AA</sup>                                                                                                    | n • •                                                                                                    |
| Oldal: 2, összesen 140 Szavak száma: 61,835 🔇                     | 🏂 angol (Egyesült Államok)  🔛                                                                                                    |                                                                                                    |                                                                                                    |
| 🚳 🖸 🚞 🏉 🚺                                                         |                                                                                                    |                                                                                                    | HU 🔺 🛱 🛱 🌘 15:17                                                                                                    |

A letöltés mindig a megjelenített részre vonatkozik. Így menthető a jogszabály, illetve annak mellékletei igény szerint.

FONTOS!!! A letöltéskor a szöveg exportálódik, a **linkek nem** mennek a dokumentummal együtt.

### B) <u>MEGJELENÍTÉS</u>

A hatályos jogszabály megjeleníthető a képernyőn egyben, illetve részenként. Így megjeleníthető a teljes rendelet, a rendelkező rész, illetve a mellékletek.

A hatályos rendelet megjelenítésekor több segítséget is kap a felhasználó.

Egyes szövegrészekhez, például a rádiószolgálatok neveihez rendelt buborékokban további információk jelennek meg. Ehhez nem kell mást tenni, mint a szövegre állni a kurzorral.

| 1 | 1               |                                                   |                                                                                                    | INDIGINATIONCI                                           |
|---|-----------------|---------------------------------------------------|----------------------------------------------------------------------------------------------------|----------------------------------------------------------|
| 7 | 14–19,95 kHz    | ÁLLANDÓHELYŰ<br>TENGERI MOZGŐ <u>5.57</u>         |                                                                                                    | 14–19,95 kHz<br>ÁLLANDÓHELYŰ<br>TENGERI MOZGŐ            |
| 8 | 19,95–20,05 kHz | 5.55 5.56<br>HITELES FREKVENCIA ES ORTEL (20 kHz) | olyan rádiótávközlési szolgálat, amely tudományos,<br>– műszaki és egyéb célokra mindenki által vehető<br>meghatározott frekvenciák, órajelek – vagy mindkettő –<br>meghatározott szeu vecstrájój váljási a goderkedik | <u>5.56</u><br><b>19,95–20,05 kH</b> z<br>HITELES FREKVE |
| 9 | 20,05–70 kHz    | ÁLLANDÓHELYŰ<br>TENGERI MOZGÓ <u>5.57</u>         | าหรุงเลเลเอรอน หลุง pontossagu auasatol gonuoskouk                                                                                                    | 20,05–70 kHz<br>ÁLLANDÓHELYÜ<br>TENGERI MOZGÓ            |

További segítséget jelent, hogy a szöveg linkként tartalmazza a jogszabály 1. és 2. mellékletében (NFT és NFFT) található hivatkozásokat. A linkre kattintva a hivatkozott rész új lapon nyílik meg. Azonos "típusú" hivatkozás pl. 5.54-es lábjegyzet után az 5.56-ra kattintva nem nyílik új ablak, az elsőként megnyílt ablak tartalma fog változni. Ebben az esetben a frissített ablakra nem ugrik újra a kurzor, arra a felhasználónak át kell lépni. Másik mellékletre vonatkozó hivatkozásra kattintva újabb ablak nyílik meg, amire a rendszer automatikusan átvált.

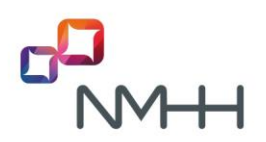

| 🗲 🕭   stirpub-test.nmhh.hu/?oldal=d | okumentumGeneralo | troot, rendeletelem, ide 220 aug-                                                                                                    |                                                                                                    |
|-------------------------------------|-------------------|----------------------------------------------------------------------------------------------------|----------------------------------------------------------------------------------------------------|
| 12 RÁDIÓNAVIGÁCIÓ<br>13             | E                 | 1 K Repúlés úzvonali (föld-levo)<br>1 K Nagy hatótávolságú repülés i<br>hiperbolikus rádionavigáci                                                                                                    |                                                                                                    |
| 14                                  | PN                | 3 K SRD: induktiv alkalmazások                                                                                                    |                                                                                                    |
| 14-19,95 kHz                        | 556 E             | <ul> <li>( ) stinpub-prod ambh.hu/Toldal: labjegyzet/iew&amp;labjegyzet_azonosito_nevx5.56</li> <li>Jogtár&amp; S STR-pub &amp; Tékép S Fordhó I Index</li> </ul>                                                                                                    | (11%)   C   Q                                                                                                    |
| 18<br>19<br>20                      | PN<br>PN<br>PN    | Nemzeti Média- és<br>NM+++ Nemzeti Média- és<br>Kirköztési Nadóság                                                                                                    | STIR Spettrumpactiticated Tamogera                                                                                                    |
|                                     |                   | Hatályoszendeles → Grafikus NFFT NFFT lekéndezése Dokumentumok lekéndezése →<br>S-6 Azoknak a szolgálatoknak az állomásai, amelyek számára a 14–19,95 kHz és a 20,05<br>és drajeleket. Ezek az állomások védelmat élveznek a káros zavarásokkal szemben.<br>Kimisristehan Tátrávisisztéhan és Túrkmeniczéhan unvanema a cíka azonos fabá | Használati útmutató<br>~70 kHz sávot, valamint az 1. Körzetben a i<br>Orményországban, Azerbajdzsánban, Feli<br>telakisul a 25 kHz rás az 61 kHz felseveneité J |

V. GYORS-EGYSZERŰ ÁTTEKINTÉS – GRAFIKUS NFFT

Bár sokat segít a jogszabály áttekintésében az előzőekben leírt megjelenítés, de ha nem a jogszabályi szövegre vagyunk kíváncsiak, vagy nem egy konkrét frekvencia(tartomány) és arra vonatkozó szabályok és információk érdekelnek minket, akkor a fentiek még nem biztos, hogy elégségesek. Ehhez nyújt segítséget a fő szabályokat tartalmazó nemzeti frekvenciafelosztás és frekvenciafelhasználási szabályok ábrázolása, a grafikus NFFT.

0 Hz-től 300 GHz-ig a frekvenciakészlet grafikusan is megjeleníthető. A hét sáv (3-300 kHz, 300-3000 kHz, 3000kHz-30 MHz, 30-300 MHz, 300-3000 MHz, 3000MHz-30 GHz, 30-300 GHz) logaritmikus mértékben növekszik, de egy-egy sávon belül a megjelenített NFFT frekvenciasávok ábrázolása lineáris.

A jobb áttekinthetőséget az egyes rádióalkalmazások téglalapokban történő megjelenítése, és színekkel történő kiemelése segíti. A téglalapokban azok nagyságától függően a következő feliratok kapnak helyet:

- kevés hely esetén üres,
- ha a rádiószolgálat neve nem fér ki, akkor annak rövidítése és
- elegendő hely esetén a rádiószolgálat teljes neve.

A megjelenített elemek letölthetők, menthetők.

A megjelenítés történhet egyben, vagy egy-egy részletre kiterjedően is. A teljes rádióspektrum felosztásának grafikus megjelenítésekor a következő ábrát láthatjuk:

|                                                                                                    | ETI<br>VENCIA                                                                 |                                                                             |                                                                                                    | kan Ma Naw M                                         | 1147 Aun An An Anno 200                                     |              |                        |                                                             | uta nicabenaka       |
|----------------------------------------------------------------------------------------------------|-------------------------------------------------------------------------------|-----------------------------------------------------------------------------|----------------------------------------------------------------------------------------------------|------------------------------------------------------|-------------------------------------------------------------|--------------|------------------------|-------------------------------------------------------------|----------------------|
| HUNGAR<br>FREQUE<br>ALLOCA                                                                                          | IAN<br>NCY<br>TIONS                                                           |                                                                             |                                                                                                    | мокотедоник                                          |                                                             | 5000<br>5000 | Armal 9                | 1000<br>1000<br>1000<br>1000<br>1000<br>1000<br>1000<br>100 |                      |
| RÁDIÓSZOL<br>RADIO SERVICE                                                                                          | GÁLATOK SZÍN                                                                  | IJELZÉSEI                                                                   | 1000 UN UN UN UN                                                                                                    |                                                      |                                                             |              |                        |                                                             |                      |
| LESINGGANGAGO<br>MARINA TOU<br>MARINA TOU                                                                           | ANALOS<br>HARTOS                                                              | NURCEAN HINTON                                                              | 2 2 2 2 2 2 2 2 2 2 2 2 2 2 2 2 2 2 2                                                                                                    | 100<br>100<br>100<br>100<br>100<br>100<br>100<br>100 | 1000<br>1000<br>1000<br>1000<br>1000<br>1000<br>1000<br>100 |              |                        |                                                             |                      |
| WGCRG046                                                                                                    |                                                                               | NGROEDARFOLD HERRINS<br>STRATEGICAL AND AND AND AND AND AND AND AND AND AND | Allon Allon  |                                                      |                                                             |              |                        |                                                             |                      |
| ALLANDONEURO<br>Passa                                                                                               | MARCING ALLARDARI, YA<br>HINI ALLARDARI, YA                                   | PÓLIS MODEÓ<br>LINCONSKE                                                    |                                                                                                    |                                                      | 8                                                           |              | n 4 <sup>8</sup>       | Margel                                                      |                      |
| TENGEN NGING                                                                                                    | INTECNELÖGA<br>INTECNELÖGA ARK                                                | NUTCONSTRUCTOR                                                              | International and a second and a second a second | noticipation in the large state                      |                                                             |              |                        | 400001020146                                                |                      |
| WIRE                                                                                                    | WARLER WORLD                                                                  | REDOCAL A MARCH                                                             |                                                                                                    | K ÁH ÁLLM<br>NGC NGC                                 | 125 LV                                                      |              | Art August<br>Art NCDA | Ád In<br>Margo                                              | Gruenderung<br>Gruen |
| BESSES or means                                                                                                    | 8400.0600                                                                     | RECOMPLICATION PROVIDED IN THE                                              |                                                                                                    |                                                      |                                                             |              |                        |                                                             |                      |
| MincLong<br>HISTORYNGADD                                                                                            | Orectories<br>service reservector                                             | MÜRCLONE HYTLER ER<br>PREMATIKAN KEN<br>THE TERME KARLENT                   |                                                                                                    |                                                      |                                                             |              |                        | MGEO E MGEO                                                 |                      |
| NEMZETI FI<br>ACTIVITY CODE<br>POLGÁRI (CIVIL)<br>NEM POLGÁRI (NOI<br>EGYOTTE S (CIVIL/<br>A SZOLGÁ<br>ALLOCATION U | ELOSZTÁS JEL<br>ICNL)<br>ION CIVIL COMMONI<br>LAT JELLEGE<br>SAGE DESIGNATION | LEGE:                                                                       |                                                                                                    |                                                      |                                                             |              |                        |                                                             |                      |

A Grafikus NFFT több lehetőséget is kínál a spektrum igény szerinti részének megjelenítésére. A kívánt ábrát a megjelenő beállításokkal, illetve a frekvenciasáv szűkítésével állíthatjuk elő.

Az ábra felett megjelenő panel:

| Hatalyos rendelet >                                   | Graffits       | S NEET N | FFT lekerdez | ése Dokument | umok lek        | kerdez | ese > | Hasz | nälati ütmutató |        |          |               |                |                |          |          |                 |                       | 0                  |
|-------------------------------------------------------|----------------|----------|--------------|--------------|-----------------|--------|-------|------|-----------------|--------|----------|---------------|----------------|----------------|----------|----------|-----------------|-----------------------|--------------------|
| Bal oldali jel<br>magyarázat A kezelőpanel<br>látható | Alsó<br>határ: | Hz       | *            |              | Felső<br>határ: |        | 4     | •)   |                 | Rajzol |          | Telje<br>rojz | s Le           | töltés<br>svg) |          | Le<br>(i | töltés<br>docx) | Megjelenittett sorok: | Teljes<br>képernyő |
| 6                                                     |                |          |              |              |                 |        | 2     |      |                 | 10     |          |               |                | 10             |          | 20       | 2               |                       |                    |
| Q. (#                                                 | 459            | 6 📫      |              |              | Polgári         |        | METEO |      |                 |        |          |               |                |                |          |          | Amatór          |                       | MŮSOF              |
| Q                                                     |                |          |              |              | w               | (nf)   | RNÁ   | н    | ÁLLANDÓHELY     | 0      | AH<br>RN | A-I<br>RN     | RN<br>Allandóh | RN             | AH<br>RN | 4+<br>85 | ÁH              | l.                    | LÉGI RÁD           |
|                                                       |                |          |              |              | z               |        |       |      |                 |        |          |               |                |                |          |          |                 |                       |                    |

A sor elején két választónégyzet található. A felső a jelmagyarázat, az alatta lévő a kezelőpanel ki/bekapcsolására szolgál.

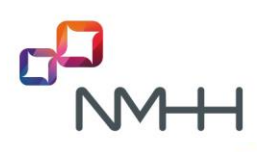

| A kezelőpanet | Alsó<br>határ: Hz | •            |
|---------------|-------------------|--------------|
|               | 1                 |              |
| •             | 45%               |              |
| 2             | • /               |              |
| HUNGA         | RIAN              |              |
| FREQUE        | INCY I            |              |
| RÁDIÓSZO      | LGÁLATOK SZÍN     | IJELZĖSEI    |
| LES MEDICINE  |                   | NDISALSANTSA |
|               |                   |              |

A kezelőpanel a beállítások szerint előállt ábra kicsinyítését, nagyítását, illetve a képernyőn megjelenő ábrán a navigációt szolgálja.

Az ábra még így is igen terjedelmes lehet, ezért célszerű a felhasználót érdeklő spektrumrészletre szűkíteni a megjelenítést. Célunk tehát az ábra egy kisebb részletének megjelenítése.

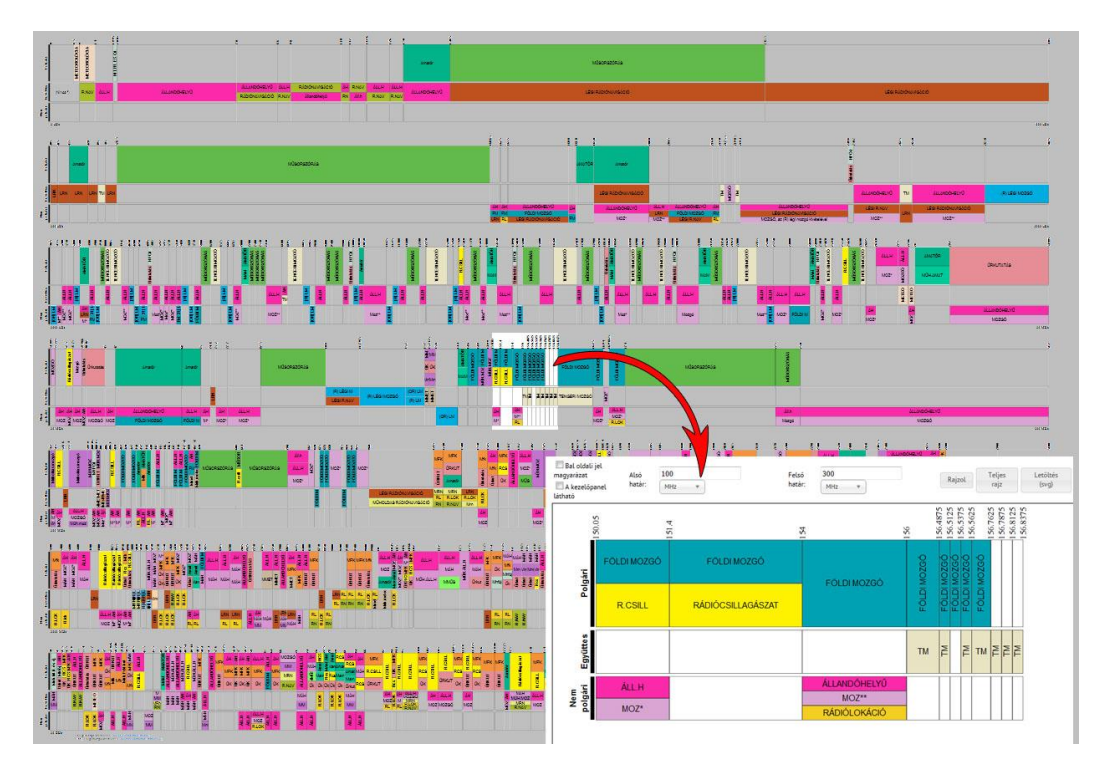

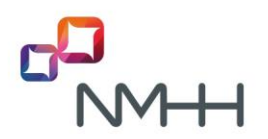

Ezt megtehetjük a sáv alsó és felső határainak megadásával. Figyelni kell arra, hogy a számérték mellett a mértékegységet is be kell állítani! A számokat be kell írni, a mértékegységet a legördülő listából kiválasztani.

| só<br>stár: Hz +                                                     | Felső<br>határ: Hz                                                      |                                   | zol Teljes<br>sajz               | Letöltés<br>(svg) | Letöltés<br>(docx) | Megjelenittett soro |
|----------------------------------------------------------------------|-------------------------------------------------------------------------|-----------------------------------|----------------------------------|-------------------|--------------------|---------------------|
| atálvos rendelet > Grafikus NFFT                                     | NFET lekérdezése Dokumentumo                                            | sk lakárdazáca 🔪 Uscználsti útmut | *                                |                   |                    |                     |
|                                                                      |                                                                         |                                   |                                  |                   |                    |                     |
| Bal oldali jel                                                       | 50                                                                      | Felső                             | 150                              |                   |                    |                     |
| Bal oldali jel magyarázat Alsó Akezelőpanel határ:                   | 50<br>kHz v                                                             | Felső<br>határ:                   | 150<br>MHz                       |                   |                    |                     |
| Bal oldali jel magyarázat Alsó A kezelőpanel határ: látható          | 50<br>kHz v                                                             | Felső<br>határ:                   | 150<br>MHz                       |                   |                    |                     |
| Bal oldali jel<br>magyarázat Alsó<br>A kezelőpanel határ:<br>látható | 50<br>kHz v                                                             | Felső<br>határ:                   | 150<br>MHz A<br>Hz               |                   |                    |                     |
| Bal oldali jel<br>magyarázat Alsó<br>A kezelőpanel határ:<br>játható | 50<br>kHz *<br>50<br>50<br>50<br>50<br>50<br>50<br>50<br>50<br>50<br>50 | Felső<br>határ:                   | 150<br>MHz A<br>Hz<br>kHz        |                   |                    |                     |
| Bal oldali jel<br>magyarázat Alsó<br>A kezelőpanel határ:<br>látható | 50<br>kHz *<br>56 0 02<br>6 6 1 02                                      | Felső<br>határ:                   | 150<br>MHz A<br>Hz<br>kHz<br>MHz |                   |                    |                     |

Miután kiválasztottuk a tartományt, amelyre kíváncsiak vagyunk, eldönthetjük, hogy hány sorban – mekkora ábrán – szeretnénk látni a kiválasztott tartományt. Ezt a Megjelenített sorok számánál kell kiválasztanunk.

| Grafikus       | NFFT NFFT lekérdezése | Dokumentumok leké | rde  | ~      |      |       |        |     |
|----------------|-----------------------|-------------------|------|--------|------|-------|--------|-----|
| _              |                       |                   |      |        | ~    |       | ×      |     |
| Also<br>határ: | Hz +                  | Felso<br>határ:   | Hz * | Rajzol | rajz | (svg) | (docx) | 7 • |

A fentiek megtétele után már csak azt kell eldönteni, hogy mit szeretnénk kezdeni a grafikával, és ennek megfelelően a megjelenítést megtenni. Erre több lehetőségünk is van:

- a programon belül a képernyőn megjeleníthetjük a rajzot, Rajzol
- teljes képernyőn megjeleníthetjük a rajzot,
- letölthetjük svg formátumban (vektorgrafikaként),
- letölthetjük docx formátumban.

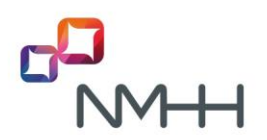

| Grafikus NEET NEET Le | ekérdezése Dokumentumok le | ekérde | ~ | /                    |                     | _                  |                             |
|-----------------------|----------------------------|--------|---|----------------------|---------------------|--------------------|-----------------------------|
| ilsó<br>atár: Hz +    | Felső<br>határ:            | Hz ×   | > | lajzol Telje<br>rajz | s Letöltés<br>(svg) | Letöltés<br>(docx) | Megjelenittett sorol<br>7 • |

Teljes rajz Α

gombbal a szűkítés előtti teljes spektrum megjelenítéséhez térhetünk vissza.

100 MHz és 300 MHz közötti részlet 7 soron történő megjelenítése esetén normál képernyőn az előálló rajz:

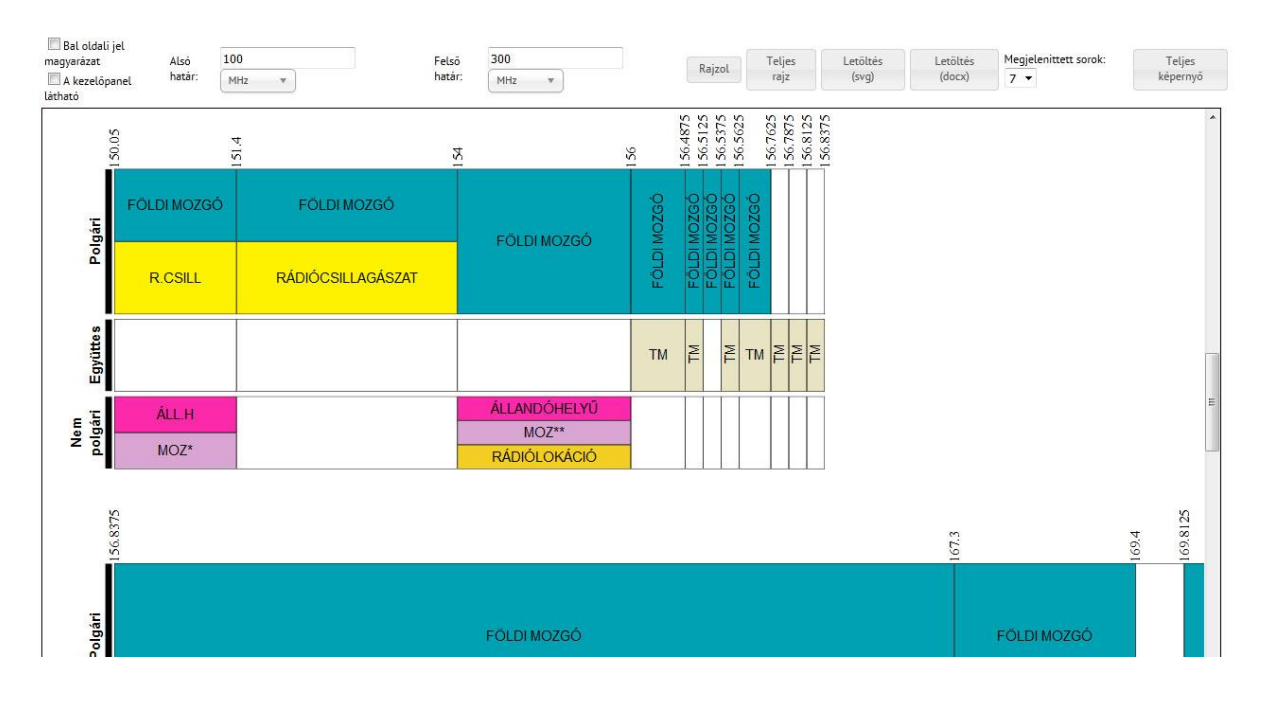

Miután eljutottunk a minket érdeklő részlethez, ott további lehetőségeink vannak: a kiválasztott rádiószolgálat nevére állva egy buborékban megjelenik a szolgálat leírása.

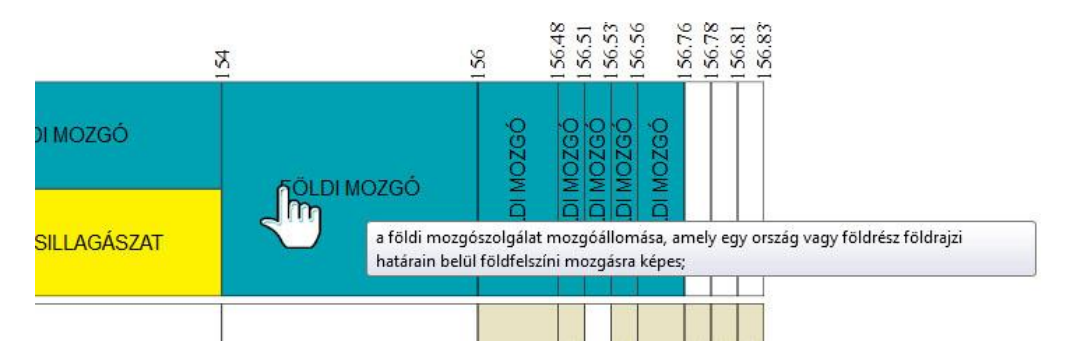

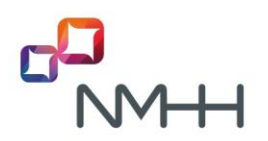

Az alapvető szabályokhoz hozzájuthatunk itt is. Ha kattintunk a mozgószolgálat nevére, egy felugró ablakban az alapvető szabályok megjelennek. Ha egy másik szolgálati névre kattintunk, akkor az ablak új helyen a kiválasztott elemnek megfelelő szövegre változik.

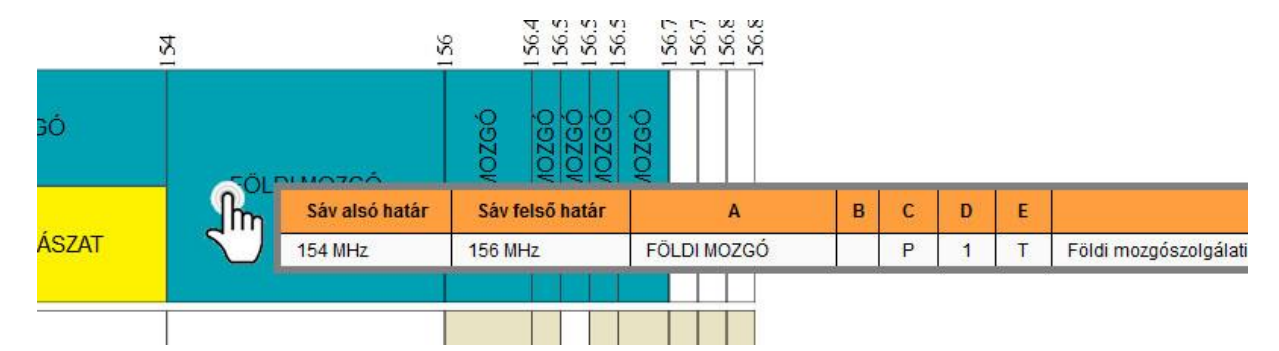

A felhasználás céljától függően a megjelenítésen kívül az export is lehetséges. Az előállított ábrát letölthetjük vektorgrafikus (svg) formátumban, melynek a legnagyobb előnye, hogy az minőségromlás nélkül nagyítható, alakítható. Az ilyen módon letöltött képet a böngészők legtöbbje képes megjeleníteni, szerkeszteni azonban nem minden rajz, illetve fotókezelő programban lehet. A legelterjedtebb (fizetős) szerkesztők, amik alkalmasak erre a CorelDraw, illetve az Adobe Illustrator, de léteznek nyílt forráskódú szoftverek is e célra (pl. Inkscape, Drawlt).

A letöltés docx formátumban is történhet, ami A3 méretű pixelgrafikus nyomtatáshoz ideális, illetve a formátum és a Word határai között szerkeszthető, felhasználható.

### VI. AZ IGAZÁN NAGY SEGÍTSÉG – AZ NFFT LEKÉRDEZÉSE

Az előzőekben bemutatott grafikus NFFT látványos, áttekinthető, de nem biztos, hogy elegendő információt hordoz az adott feladathoz. Ha pontosabb adatokra, szabályokra is szükségünk van, illetve a frekvenciasáv határain kívül, vagy a helyett más feltételek alapján kívánunk keresni, akkor használható az **NFFT lekérdezése menü**.

Ebben a menüpontban egy vagy több jellemző alapján indíthatunk keresést. Amennyiben egy jellemző alapján szeretnénk keresni, akkor az egyszerű lekérdezés, ha több jellemzőnek eleget tevő szűkítést szeretnénk, akkor az összetett lekérdezés fület kell kiválasztani.

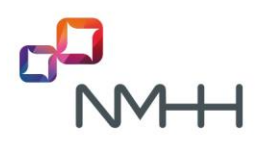

### Az NFFT lekérdezése menü

| Haegy jellemző<br>akarunk keresni | alapja | án   | >        | Grafikus | NFFT N | FFT lekérdezése | Dokumentumok lekérdezése | <ul> <li>Használati</li> </ul> |
|-----------------------------------|--------|------|----------|----------|--------|-----------------|--------------------------|--------------------------------|
|                                   | FFT    | Lein | érdezé   | se       |        | Hatöbl          | b feltételt szeretnénk   | megadni                        |
|                                   | Egy    | szer | ű lekérd | lezés    | Ossze  | tett lekérdezé  | èsl                      |                                |

A kereshető jellemzők mindkét esetben a következők:

- Frekvenciasáv
- Rádiószolgálat
- Rádiószolgálat jellege
- Lábjegyzet
- Szolgálati kiegészítő információ
- Megosztás
- Jelleg
- Használatbavételi lehetőség
- Alkalmazás
- Dokumentum
- Szabályozás
- Sáv katonai jelölése
- IEEE sávjelölés
- ITU sávjelölés

## C) <u>EGYSZERŰ LEKÉRDEZÉS</u>

Először ki kell választanunk a legördülő listából a képernyő bal szélén a kívánt jellemzőt:

### NFFF lekérdezése

| Eg   | yszerű lekérdezés     | Összetett lekérdezés |   |     |         |      |   |     |   |      |     |   |     |
|------|-----------------------|----------------------|---|-----|---------|------|---|-----|---|------|-----|---|-----|
| F    | Feltétel:             |                      |   | Ker | esett é | ték: |   |     |   |      |     |   |     |
| 1    | Frekvenciasáv         |                      |   | Ē   |         |      |   | MHz | ٣ | -tól | MHz | ٣ | -ig |
| đ    | 1                     | (                    | 2 |     |         |      |   |     |   |      |     |   |     |
| 1    | Frekvenciasáv         |                      | ^ |     |         |      |   |     |   |      |     |   |     |
| 0    | Rádiószolgálat        |                      |   |     |         |      |   |     |   |      |     |   |     |
| Sial | Rádiószolgálat jelleg | e                    |   | в   | с       | D    | E |     |   | F    |     |   |     |

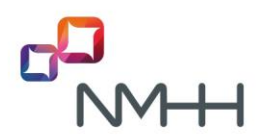

Választásunknak megfelelően a mellette jobbra található értékmező/k módosulnak. Frekvenciasáv választásakor a keresett értékhatárokat tudjuk megadni. Fontos, hogy a számértékek megadása mellett a mértékegységet is ki kell választanunk az azt követő legördülő listából!

| gyszerű lekér           | érdezés               | Összetett lekérdezés! |         |            |     |    |                             |                                                                                                    |                                                                         |
|-------------------------|-----------------------|-----------------------|---------|------------|-----|----|-----------------------------|----------------------------------------------------------------------------------------------------|-------------------------------------------------------------------------|
| eltétel:<br>Frékvencias | silv .                | •                     | Sere So | rsett é-ta | rk. |    | seq: • 66 110               | NO-12 + -12                                                                                                    |                                                                         |
| Egyszerű la             | lekérde:<br>n oldala  | zels Grafikus NEFT    |         |            |     |    |                             |                                                                                                    | Eas Eldes 1 Kivethezs Un                                                |
| 11                      | like<br>Andi<br>Alise |                       |         | ¢          | 0   | в. |                             | •                                                                                                    |                                                                         |
| 108<br>MH4              | 8<br>fx               | MOSORSZÓRÁS           |         | ,          | 1   | ×  | UIDH-FM riddio-müssenzöriss | 6284<br>TTU-R 85.452-9<br>TTU-R 85.450-3<br>TTU-R 59.1009-1<br>T,R 51-01<br>MG2 81.502 018-2<br>MG2 815.500 584<br>MG2 815.500 584(A1 | A savban kiparólag<br>elektronikus hirketési<br>szelgáltatás nyújtható. |
| 108                     | đ<br>da               | •                     |         |            | 2   | ×  | PMSE atkalmazások           | MSZ EN 302 018-2<br>MSZ ETS 300 384                                                                                                   | Teljesitmény: max, 100 W                                                |

A többi jellemző esetében a választásunknak megfelelő lehetséges értékeket a jellemző jobb oldalán található legördülő lista tartalmazza.

| NFFF Is       | kérdezés       | •                       |      |         |        |        |         |                           |                                                                                                    |                                                                            |
|---------------|----------------|-------------------------|------|---------|--------|--------|---------|---------------------------|----------------------------------------------------------------------------------------------------|----------------------------------------------------------------------------|
| Egysze        | rů lekérdezě   | S Osszetett lekérdezést |      |         |        |        |         |                           |                                                                                                    |                                                                            |
| Felzé         | tel:           |                         | Ke   | esett é | nék:   |        |         |                           |                                                                                                    |                                                                            |
| Ab            | Kinaziki       |                         | + (* |         |        |        |         |                           |                                                                                                    | 1                                                                          |
| Egy           | szerű lekérde  | gzés Grafikus NFFT      |      | rh.     |        |        |         | ٩                         |                                                                                                    |                                                                            |
|               |                |                         |      | ES PH   | 1860 m | cherre | adeales |                           |                                                                                                    |                                                                            |
| 100 -         | találat oldal  | lanként                 |      | _       | _      | _      | _       |                           |                                                                                                    | Első Előző 1 Következő Utolső                                              |
| atai<br>hatir | fetal<br>hatir |                         |      | ¢       | D      |        | •       |                           | •                                                                                                    |                                                                            |
| 87.5<br>1042  | 108<br>1642    | MOSORSZÓRÁS             |      |         | ,      | 1      | ĸ       | U804-FM rádió-műsonszórás | GE84<br>173-R 85-412-9<br>173-R 85-450-3<br>173-R 54-100-13<br>77,R 53-00<br>MS2 EN 3020 08-2<br>MS2 ETS 300 384<br>MS2 ETS 300 384/k1 | A sal-ban kizaridag<br>elektronikus Nirklatiesi<br>szolgaltanás nyújthető. |
| 87.5          | 108            |                         |      |         |        |        |         |                           | MSZ EN 302 018-2                                                                                                    | Taliaskedov may 100 W                                                      |

A jellemző és a megfelelő értékek kiválasztása, illetve bevitele után már csak azt kell eldönteni, hogy a keresés eredményét táblázatban, vagy grafikus formában szeretnénk megjeleníteni. Ennek megfelelően az egyszerű lekérdezés, vagy a grafikus NFFT gombra kell kattintanunk.

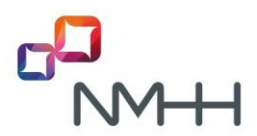

#### NFFF lekérdezése

| 91526 | ú lekerdezes    | Osszetett lekerdezes! |      |         |        |           |                          |                                                                           |                                               |
|-------|-----------------|-----------------------|------|---------|--------|-----------|--------------------------|---------------------------------------------------------------------------|-----------------------------------------------|
| Felzé | et:             |                       | Kere | sett én | ék:    |           |                          |                                                                           |                                               |
| ABa   | imuziks         |                       | - UR | H FH rá | do mis | orszóriks | •                        |                                                                           |                                               |
| gy    | zerű lekérde    | grafikus NFFT         |      |         |        |           |                          |                                                                           |                                               |
| -     |                 |                       |      |         |        |           |                          |                                                                           | (11) (11) (1) (1) (1) (1) (1)                 |
| •     | talalat oldalu  | inkent                | _    |         |        |           |                          |                                                                           | Elaő Elázó 1 Következő (                      |
|       | febali<br>batir |                       |      | ¢       | D      | τ         |                          | 6                                                                         |                                               |
|       |                 |                       |      |         | 1      | ĸ         | URH FM rádió músorszórás | GE84<br>ITU-R 85.412-9<br>ITU-R 85.450-3<br>ITU-R 5M:1009-1<br>7/8 65.401 | A sávban kizárólag<br>elektronikus hirkizlési |

Az egyszerű lekérdezést választva a kívánt eredmény táblázatos formában jelenik meg a képernyőn, amit a táblázat bal alsó sarkában található segítségével exportálhatunk további felhasználásra. A mentés csv (szöveges fájlformátum, esetünkben tabulátorral tagolt értékekkel) fájlba történik, ami szövegszerkesztő, vagy táblázatkezelő programok egész sorával használható. Megnyitható, illetve kezelhető Excelben.

| Egysze    | ro tekendeses<br>sel: Meg | jelenitendő sorok | számen | ett érté | k;       |          |                           |                                                                                                    |                                                                          |
|-----------|---------------------------|-------------------|--------|----------|----------|----------|---------------------------|----------------------------------------------------------------------------------------------------|--------------------------------------------------------------------------|
| Alla<br>E | izerű lekérde             | zės Grafikus NFFT | - (ukr | -PH and  | ið másor | szórás j | ¥.                        |                                                                                                    |                                                                          |
|           | találat oldala            | nkére             |        | _        |          | _        |                           |                                                                                                    | Elaő Eldeő 1 Következő Ut                                                |
|           | fetső<br>határ            |                   |        | ¢        | 0        | ¢        |                           | 6                                                                                                    | н                                                                        |
| 7,5<br>Hz | 108<br>M942               | MOSORSZÓRÁS       |        | p        | 1        | ×        | URH-FM radio-müsorszórias | CE84<br>TTU-R 85.412-9<br>TTU-R 85.430-3<br>TTU-R 5M.1009-1<br>T/R 51-01<br>MS2 EN 302.018-2<br>MS2 ETS 300.384<br>MS2 ETS 300.384<br>MS2 ETS 300.384 | A sikban kizintilag<br>elektronikus hrikačiesi<br>szalgaltatás nyúptató. |
| -         |                           |                   |        |          |          |          |                           |                                                                                                    | Eldes Eldes 1 Következő Ut                                               |

<sup>&</sup>lt;sup>1</sup> A táblázat fejlécében átalakuló kurzorhoz nem tartozik funkció.

#### IFF laborda 1

| NFFF le | kérdezés      | 5 ( )               |          |       |               |         |          |              |          |          |      |         |              |     |        |           |            |       |          |              |               |          |          |
|---------|---------------|---------------------|----------|-------|---------------|---------|----------|--------------|----------|----------|------|---------|--------------|-----|--------|-----------|------------|-------|----------|--------------|---------------|----------|----------|
| Egysze  | rű lekérdezé  | 6 Osszetett lekére  | lebėst.  |       |               |         |          |              |          |          |      |         |              |     |        |           |            |       |          |              |               |          |          |
| Feltré  | set:          |                     |          | Kere  | sett é té     | ńc.     |          |              |          |          |      |         |              |     |        |           |            |       |          |              |               |          |          |
| ( an    | departies     |                     |          |       | and so in the | A A Bet |          |              |          |          |      |         | 1            |     |        |           |            |       |          |              |               |          |          |
|         |               |                     |          | 1.0   |               |         |          |              |          |          | _    |         |              |     |        |           |            |       |          |              |               |          |          |
| Egys    | zerű lekérd   | ezės Grafikus NF    | FT       |       |               |         |          |              |          |          |      |         |              |     |        |           |            |       |          |              |               |          |          |
|         |               |                     |          |       |               |         |          |              |          |          |      |         |              |     |        |           |            |       |          |              |               |          |          |
| • 00    | találat oldal | lanként             |          |       |               |         |          |              |          |          |      |         |              |     |        |           |            |       |          | Első Eldz    | ið 🚺 Köve     | tkező (U | tolab    |
| Silv    | Silv          |                     |          | _     |               |         |          |              |          | 1.00     |      |         |              |     |        |           |            |       |          |              |               |          |          |
| hatir   | hatir         | · ·                 |          |       |               | •       |          |              |          | 1.5      |      |         |              |     |        |           | •          |       |          |              |               |          |          |
| 130     | 148,5         | Americ (115.7 - 11) |          | 5.67A |               | ۰.      | l v      | Ametho       |          |          |      |         |              | E   | CC/REC | /(02)01   |            |       |          |              | 1 metables    | S        |          |
| kHz     | kHz           | Analis (130) - 130  | Beilles  | 5.678 | FD            |         | -1100    | Co A         |          | -        |      | al Cell | Hoursities - | , M | SZEN   | 101 783-2 | 10.00      | felte | teles    | Formacas     | Cellastilusok | Beszinz  | a Tories |
| 435     | 479           | 1                   |          | -     |               |         |          | -            |          |          |      |         |              |     | 1.04   | 1010      |            | form. | Azās * 1 | Läbläzatként |               | 1.000    |          |
| kHz     | kHz           | Amator (4/2-4/9)    | C. Coppe |       | -             | - /     | 11103993 | 1 10         | 21       |          | 1200 | 041     |              | _   | -91    | 308/8     | 12.        | 1     |          |              |               | 1        | CERR     |
| 1810    | 1850          |                     | -        | Al    |               | . 6     |          | J* 10        | 1        |          | -    |         | 1            | -   |        | 1         |            |       |          | I. and       | L             |          |          |
| kHz     | kHz           | AMATUR              | 1 50     | A 1   | 8             |         | C        | 0            |          |          |      | 0       | н            |     | 1      |           | K          |       | L        | M            | N             | 0        | P        |
| 1850    | 2000          | Amatic              | 2 10     | 22    | orszan        | 83.1    | IN LINE  | 1.48 5 kills | Amatér ( | 5 6745 6 | 7.0  |         | 0            | 24  |        | Amathe    | L ECC/PI   | 10/13 | malla    | Savio        | alat 6 post   |          |          |
| kHz     | kHz           |                     | 3        | 30    | 1             | 17.4    | 15 kHz   | 479 kHz      | Amator ( | 5.825.80 | A'P  |         |              | 2 % |        | Amatór    | ALECC/RI   | C/13  | mella    | iki 3. mellé | klet 9. pont  |          |          |
| 3500    | 3800          | AMATOR              | 4        | 46    | 1             | 78 1    | B10 kHz  | 1850 kHz     | AMATÓR   | 5        | 1.9  |         |              | 18  |        | Amatór    | A ECC/RE   | C/13. | melle    | iki 3. mellé | klet 9, pont  |          |          |
| 2000    | 23444         |                     | 5        | 50    | 1             | 86 1    | 850 kHz  | 2000 kHz     | Amatór   | 5.9      | 69   |         |              | 2 K |        | Amatór    | A ECC/RE   | C/(3. | melle    | kl 3. mellé  | klet 9. pont  |          |          |
| kHz     | kHz           | AMATOR              | 6        | 85    | 2             | 94 3    | SOO kHz  | 3800 kHz     | AMATÓR   |          | P    |         |              | 1 K |        | Amatór    | ALECC/RE   | C/(3. | melle    | kl 3. melle  | klet 9. pont  |          |          |
| 10100   | 10150         |                     | 7        | 126   | 4             | 39 7    | 000 kHz  | 7200 kHz     | AMATÓR   |          | р    |         |              | 1 K |        | Amator    | ALECC/RE   | C/(3. | melle    | kl 3. mellé  | klet 9. pont  |          |          |
| kHz     | kHz           | Amatór              | 8        | 146   | 5             | 28 1    | 0100 kH  | z 10150 kH   | z Amatór |          | P    |         |              | 2 K |        | Amatórr   | th ECC/RE  | C/(3. | melle    | ikl 3. melli | klet 9. pont  |          |          |
| 14000   | 14350         | 1111700             | 9        | 164   | 6             | 13 1    | 4000 kH  | z 14350 kH   | AMATÓR   |          | P    |         |              | 1 K |        | Amatórr   | tak ECC/RS | C/(3. | melle    | (kl 3. mellé | klet 9. pont  |          |          |
| Li be   | Lile          | ACALINA             | 10       | 180   | 6             | 91 1    | 8068 kH  | z 18168 kH   | AMATOR   |          | P    |         |              | 1×  |        | Amatór    | rác ECC/RE | C/(3. | melle    | tkl 3. melle | klet 9. pont  |          |          |
|         |               |                     | 11       | 193   | 7             | 47 2    | 1000 kH  | z 21450 kHz  | AMATOR   |          | P    |         |              | 1 K |        | Amatóre   | ALECC/RI   | C/(3. | melle    | tkl 3. melle | klet 9, pont  |          |          |
|         |               |                     | 12       | 208   | 7             | 96 2    | 4890 kH  | z 24990 kH   | AMATOR   |          | P    |         |              | 1 K |        | Amatór    | ALECC/RE   | C/(3. | melle    | tkl 3. melle | klet 9. pont  |          |          |
|         |               |                     | 13       | 231   | 8             | 53 2    | 8 MHz    | 29,7 MHz     | AMATOR   |          | P    |         |              | 1 K |        | Amatórr   | ALECC/RE   | C/(3. | melle    | eki 3. mellé | klet 9. pont  |          |          |
|         |               |                     | - 14     | 255   |               | 24.4    | 7 Mills  | AL MHZ       | Amator ( | ERS      | - 2  | _       | -            | 28  | _      | Amatór    | WECC/BI    | CILL  | melli    | ki i malia   | 1000 P.1916   |          |          |

A Grafikus NFFT-t választva a lekérdezésünk eredménye a korábban már megismert grafikus formához hasonlóan jelenik meg. Az eltérést az adja, hogy az ábrán színnel csak a feltételeinknek megfelelő részek kapnak kiemelést, valamint a beállítandó sorok száma a megjelenítésen nem változtat. A lekérdezés eredményeként megjelenített ábra ugyanúgy kezelhető, letölthető, mint ahogy azt a grafikus NFFTnél már láttuk.

A képernyő megjelenése két eltérést mutat a grafikus NFFT alapképernyőjéhez képest: egyrészt a lekérdezés feltétele megjelenik az ábra felett baloldalon, másrészt a jobboldalon egy új gomb tűnik fel, ami a lekérdezés feltételének törlésére ad lehetőséget.

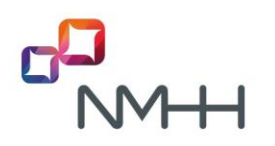

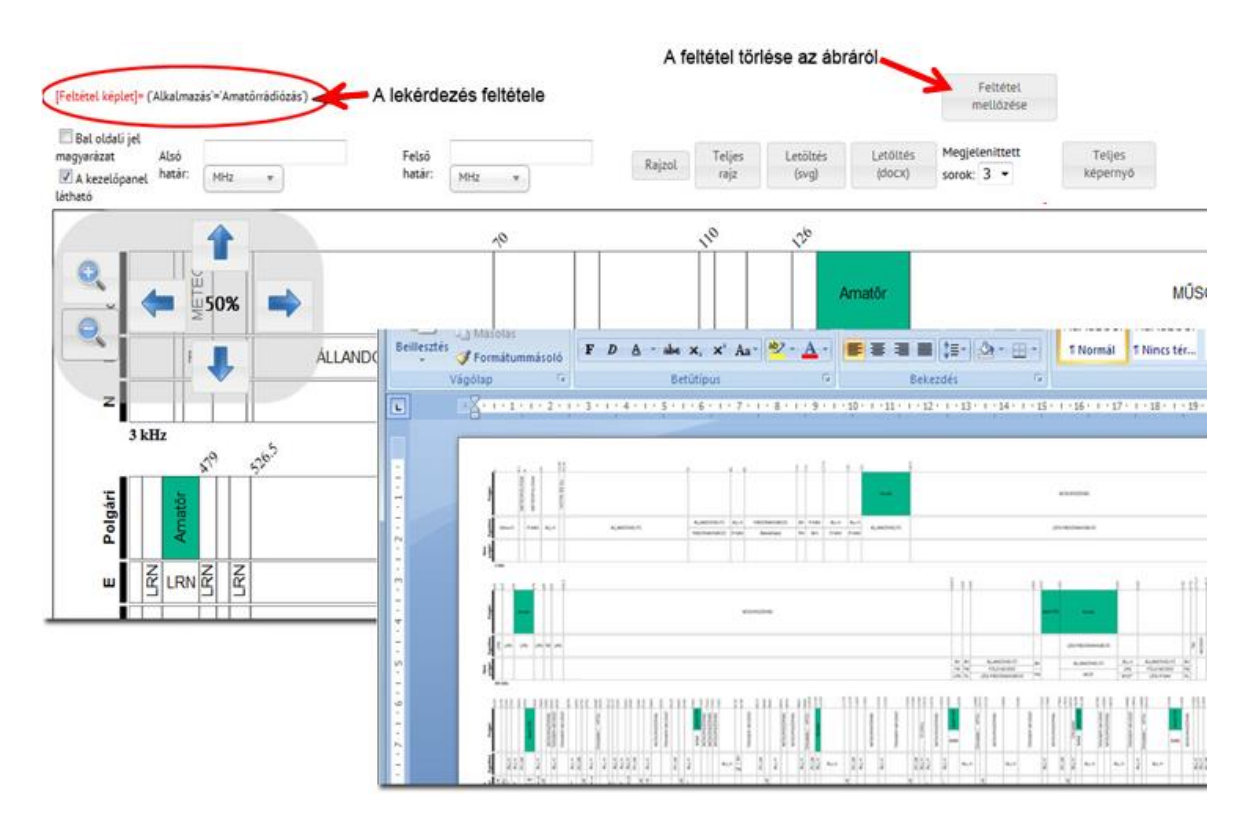

## D) <u>ÖSSZETETT LEKÉRDEZÉS</u>

Az összetett lekérdezést ugyanazokból az elemekből rakhatjuk össze, amiket az egyszerű lekérdezésnél használhatunk. Ahogy az alábbi ábrán látható, az első sor megegyezik az egyszerű lekérdezéssel.

|                         | rdezése                                   |                            |                  |            |       |      |         |                     |             |                |
|-------------------------|-------------------------------------------|----------------------------|------------------|------------|-------|------|---------|---------------------|-------------|----------------|
| Egyszen                 | ú lekérdezés                              | Osszetett lekér            | dezés!           |            |       |      |         |                     |             |                |
| Feltét                  | el:                                       |                            | Kerese           | tt érték:  |       |      |         |                     |             |                |
| Frek                    | venciasāv                                 |                            | • •              |            |       | MHz  | * -tó   | 4                   | MHz         | * -ig          |
| <b>(Feltét</b><br>Lekér | Hozzáad (<br><b>cl képlet)</b> =<br>dezés | (Hozzáad)<br>Grafikus NFFT | Hozzáad (Feltéte | l – Erték) | AND - | Hozz | aad LOG | .OP. Kiválasztott e | lem törlése | Képlet Törlése |
|                         | találat oldalar                           | sként                      |                  |            |       |      |         |                     |             |                |
| ) - (                   | Sirv                                      |                            | A                | в          | c     | D    | E       | F                   |             |                |
| iárv<br>Isó<br>atár     | felső<br>határ                            |                            |                  |            |       |      |         |                     |             |                |

Copyright 2015, Verzió 1.6.7, 2015.01.21.

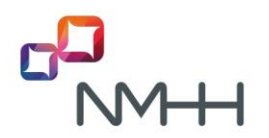

Ezután viszont lehetőségünk van a feltételhez logikai operátorok segítségével újabbakat fűzni, ezzel egy "Feltétel képlet"-et összeállítani. Ehhez az egyszerű lekérdezésnél megismert módon kiválasztjuk az első vizsgált jellemzőt, és a hozzá

tartozó értékek közül a lekérdezés feltételét. Ha ezt megtettük, a gombot megnyomva a feltételt a "Feltétel képlet"-be másoljuk. Ennek hatására a feltétel piros színnel kiemelve a feltétel képletben megjelenik.

| gyszei                                       | rů lekérdezés                                                                          | Összetett lekérde                                        | ezés!                    |       |                |            |       |                 |                              |                |
|----------------------------------------------|----------------------------------------------------------------------------------------|----------------------------------------------------------|--------------------------|-------|----------------|------------|-------|-----------------|------------------------------|----------------|
| Felté                                        | tel:                                                                                   |                                                          |                          | Kere  | esett ér       | ték:       |       |                 |                              |                |
| Alka                                         | elmazās                                                                                |                                                          | •                        | An    | natórrád       | liózás     |       |                 | *                            |                |
|                                              | 2                                                                                      |                                                          |                          |       |                |            |       |                 | Country on the second second | 1              |
|                                              | Hozzáad (                                                                              | Hozzáad )                                                | Hozzáad (                | (Felp | itel - E       | rték)      | AND . | Hozzáad LOG.OP. | Kiválasztott elem törlése    | Képlet Törlése |
| lFeltet                                      | Hozzáad (                                                                              | Hozzásd )                                                | Hozzáed (                | Felt  | icel - E       | rték)      | AND . | Hozzáad LOG.OP. | Kiválasztott elem törlése    | Képlet Törlése |
| [Feltet                                      | Hozzáad (<br>tel képlet]=("Al                                                          | Hozzáad )<br>kalmazás' = 'Amató                          | Hozzáad (<br>rrádiózás') | Felt  | http://www.com | nték)      | AND . | Hozzáed LOGOP.  | Kivalasztott elem törlése    | Képlet Törlése |
| /Feltet                                      | Hozzáad (<br>tel képletj=('Al<br>kérdezés                                              | Hozzáad )<br>kalmazás' = 'Amató<br>Grafikus NFFT         | Hozzáad (<br>rrádiózás') | Felt  | fort - E       | ntëk)      | AND . | Hozzáed LOG.OP. | Kivalasztott elem törlése    | Képlet Torlése |
| /Feltet                                      | Hozzkad (<br>tel képlet)* ("Al<br>kérdezés<br>találat oldalani                         | Hozzánd )<br>kalmazás' = 'Amató<br>Grafikus NFFT<br>ként | Hozzáad (<br>rrádiózás') | Feto  | fort - E       | ntëk)      | AND . | Hozzáed LOG.OP. | Kivalasztott elem törlése    | Képlet Torlése |
| /Feltet<br>Lei<br>0 ▼                        | Hozzáad (<br>tel képlet/* ('Al<br>kérdezés<br>találat oldalani                         | Hozzánd )<br>kalmazás' = 'Amató<br>Grafikus NFFT<br>ként | Hozzáed (<br>rrádiózás') | Feta  | ited - E       | ntëk)      | AND . | Hozzáad LOG.OP. | Kivalasztott elem törlése    | Képlet Torlése |
| [Feltet<br>Lei<br>0 ♥<br>Siv<br>alsó<br>atár | Hozzáed (<br>tel képlet)= ('Al<br>kérdezés<br>telálat oldelan<br>Sáv<br>felső<br>határ | Hozzánd )<br>kalmazás' = 'Amató<br>Grafikus NFFT<br>ként | Hozzáed (<br>rrádiózás') | B     | c c            | nték)<br>D | E E   | Hozzáed LOG.OP. | Kivalasztott elem törlése    | Képlet Torlése |

Következő lépésként el kell döntenünk, hogy a következő feltétel hogyan kapcsolódik az előzőhöz, milyen logikai művelettel – ÉS/VAGY – fűzendő hozzá. Pl.: Az alkalmazás tekintetében csak az a lényeges, hogy amatőr legyen, így a feltételnek az amatőrrádiózás vagy műholdas amatőrrádiózás is megfelel, ekkor a vagy művelet (OR) választandó. A másik esetben az amatőrrádiózás érdekel minket, a műholdas amatőr nem, de az amatőrrádiózáson belül csak a 3 és 10 MHz közötti sávokra vagyunk kíváncsiak. Ekkor a Feltételek az és (AND) művelettel kötendők össze. Ha több alkalmazásra vagyok kíváncsi, egyszerűbb lehet a nem (NOT) művelet használata, pl.: minden érdekel, csak az amatőrrádiózás nem.

A feladatunknak megfelelő logikai operátort ki kell választanunk a legördülő listából, majd a Hozzárd LOG.OP. gomb megnyomásával az operátort a képletbe másoljuk.

| + lekerdezese                                 |                                                                                       |
|-----------------------------------------------|---------------------------------------------------------------------------------------|
| lgyszerű lekérdezés Csszetett lekérdezés      |                                                                                       |
| Febritet:                                     | Keresett étők:                                                                        |
| Alkaimaziki                                   | * Anuthriddiai *                                                                      |
| Huzzied ( Huzzied ) Hu                        | mind (Febried - Entrik) NO. Hospied LOG.0P. Kivideunstt einer tilstere Köplet Tärlese |
| (Felbritel keplet)= ("Alkalmazis" = "Amatimia | Haden')                                                                               |
| Lekérdezés Grafikus NFF                       |                                                                                       |

Ezután hozzáfűzzük a következő feltételt.

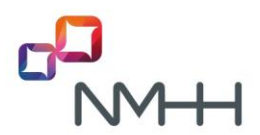

#### NFFF lekérdezése

| Feltétel      |           |         | Keresett érték:   |               |        |                       | _    |              |
|---------------|-----------|---------|-------------------|---------------|--------|-----------------------|------|--------------|
| Frekvenciasáv |           | • •     | 3                 | MHz *         | -tól   | 13000                 | MHz  | v -ig        |
|               |           |         |                   |               |        |                       |      |              |
| Hozzáad (     | Hozzáed ) | Hozzáad | Feltétel - Erték) | AND - Hozzáed | LOG.OP | Kiválasztott elem tör | lése | Képlet Törlé |

Nagyon fontos, hogy több feltétel esetén a feltételek sorrendjét zárójelek alkalmazásával határozzuk meg!!! Zárójelek a kiválasztott elemek közé a Hozzáad (Hozzáad) gombokkal szúrhatók be.

A következő feltételek közül az első a 3 és 13000MHz közötti sávba eső amatőrrádiózás alkalmazásokhoz tartozó, és a 30000 és 50000 MHz közé eső valamennyi– alkalmazástól függetlenül – rekordot kigyűjti, míg a második csak a 3 MHz és 13 MHz közé és a 30000 MHz és 50000 MHz közé eső amatőrrádiózás alkalmazáshoz tartozó rekordokat keresi ki.

[Feltètel keplet]= ('Alkalmazás' = 'Amatőrrádiózás') AND ( 'Frekvenciasáv' = '3MHz <= AlsóHatár AND FelsőHatár <= 13000MHz') OR ( 'Frekvenciasáv' = '30000MHz <= AlsóHatár AND FelsőHatár <= 50000MHz') [Feltétel keplet]= ('Alkalmazás' = 'Amatőrrádiózás') AND ( ( 'Frekvenciasáv' = '3MHz <= AlsóHatár AND FelsőHatár AND FelsőHatár <= 13MHz') OR ( 'Frekvenciasáv' = '30000MHz <= AlsóHatár AND FelsőHatár <= 50000MHz')

A feltétel törléséhez, illetve módosításához két lehetőség is rendelkezésünkre áll. A

Képlet Törlése gomb a teljes feltételképletet törli, a <sup>Kiválasztott elem törlése</sup> gomb pedig a kiválasztott (piros színű) elemet törli. (Elem kiválasztásához álljunk és kattintsunk a kiválasztandó elemre.)

A Feltétel képlet összeállítása után már nincs eltérés az egyszerű és az összetett lekérdezés között. Ugyanúgy, mint az egyszerű lekérdezés esetében nincs más feladatunk, mint a lekérdezést lefuttatni. Erre még mindig két lehetőségünk van. Ha az eredményt táblázatos formában célszerű megjeleníteni, illetve más programban (pl.: Excel) akarjuk felhasználni, akkor a lekérdezés gombot, ha a grafikus ábrát szeretnénk látni, akkor a grafikus NFFT gombot kell megnyomnunk. (Természetesen mindkét lehetőséggel élhetünk, amíg a feltételt meg nem változtatjuk.)

| IF Jehi | rdeaise         |                          |           |            |         |         |        |         |        |                 |              |             |               |              |       |          |          |              |      |      |      |          |        |         |     |             |               |        |         |          |            |              |
|---------|-----------------|--------------------------|-----------|------------|---------|---------|--------|---------|--------|-----------------|--------------|-------------|---------------|--------------|-------|----------|----------|--------------|------|------|------|----------|--------|---------|-----|-------------|---------------|--------|---------|----------|------------|--------------|
| graei   | i lekérdezés    | Osszenett lekérdezést    |           |            |         |         |        |         |        |                 |              |             |               |              |       |          |          |              |      |      |      |          |        |         |     |             |               |        |         |          |            |              |
| Febin   | e.              |                          | Xee       | unt énték: |         |         |        |         |        |                 |              |             |               |              |       |          |          |              |      |      |      |          |        |         |     |             |               |        |         |          |            |              |
| Inello  | encieste :      | •)                       | • 3       |            |         |         | .105   | 2       | •      | eiii            | 13000        |             |               |              | M     | 10       |          | 4            |      |      |      |          |        |         |     |             |               |        |         |          |            |              |
|         | Manufact        | / Married & Marries      | ( / Eshia | nd - Enili |         | -       | -      | Marri   |        | N. OR           |              | - Barr      | -             | dam ti       |       |          | Victor 1 | 1.4.         |      |      |      |          |        |         |     |             |               |        |         |          |            |              |
|         | d & databasha d | Contract of the second   |           | -          |         |         |        |         |        | 0.5-0-1         |              |             |               |              |       |          | cables . | 1910         |      |      |      |          |        |         |     |             |               |        |         |          |            |              |
| reces   | u veheelt       | ANECHECES - AMELONEDOCES | 1 404 1 1 | reconcer   |         | ~       |        | 0074    |        | o read          | - au         |             | ~~~           | ~ )          |       |          |          |              |      |      |      |          |        |         |     |             |               |        |         |          |            |              |
| Le      | kérdezé         | Grafikus NFFT            |           |            |         |         |        |         |        |                 |              |             |               |              |       |          |          |              |      |      |      |          |        |         |     |             |               |        |         |          |            |              |
| • ;     | ulikint olduk   | nként                    |           |            |         |         |        |         |        |                 |              |             |               |              |       |          |          |              |      |      |      |          |        |         | ()  | [bd]        | Dideb         |        | Kju     | etheol   | ) (Uni     | ŝ            |
| 5       | Silv<br>Sebai   |                          |           | c .        |         | ŧ       |        |         |        |                 |              |             |               |              |       |          |          |              |      |      |      | 8        |        |         |     |             |               |        |         |          |            |              |
|         | Mattir<br>1400  | 1.00                     |           |            |         |         | -      | -       |        |                 |              |             |               |              |       |          | 800      | 810          | 0761 |      |      |          |        |         |     |             | -             |        | _       |          |            | -            |
|         | kHz             | AMATOR                   |           | (Febrer    |         |         | Allah  | nazie   | -      | ninist          | desire V     | NDCF        | -             | nciasia      | ×34   | 12.00    | Abilitat | -            | Die  | iHe  |      | 3000     | MHy    |         |     |             |               |        | 1772    | <u> </u> |            |              |
| 10      | 7200<br>kHz     | AMATOR                   |           |            |         |         |        |         |        |                 |              |             |               |              |       |          |          |              |      |      |      |          |        |         |     |             |               |        |         |          |            |              |
| 100     | 10150<br>kHy    | Amatir                   |           | neger      | icent.  | · Jec   | Abb    | 4       |        |                 |              |             |               | 3            | elað  | E        |          |              |      |      |      |          | Joria  |         | Tel | (m          | Le            | sõbės  |         | Le       | ilbés      |              |
| 00      | 14350           | aM4708                   |           | SCA1       | ezelőg  | panel   | NG     | < (     | MR.    |                 | J            |             |               | 1            | wax.  | U.M      | 12       | •            |      |      |      |          |        |         | 14  | P           |               | ng.    |         |          | 100        |              |
|         |                 |                          |           | 0 0        | 2 2 d   |         |        | 5       | 05%    | - LOUN          |              | MUSORSZÓRÁS | TENGERI MOZGÓ | TENGER MOZOO |       | 00<br>C1 | 42       | UNAL HEOL 40 |      |      | 22   |          |        | 5       |     | MUSORSZÓRÁS | TENGERI MOZOÓ | S      | 8.6     |          | MAM AMATOR | MI SORSTORAS |
|         |                 |                          |           |            | a       |         | 1      | H H     | (R) LM |                 | HTH          |             | ALH           |              | HTH   | (R) UM   | ALH      |              | HTH  | ALH  | HTH  | ALH      | (R) UN |         | HTH |             |               | (R) UM |         | HTH      |            |              |
|         |                 |                          |           | Nom        | polgári | (OR) UM | Mr. AH | -70     |        | ÁH<br>LRN<br>M* | an Carol and | (OR) UM     |               |              | **ZOM |          | MI (NO)  |              | Moz* | "ZOW | -ZOW | FM (m) w |        | (OR) LM | FM  |             |               |        | (OR) UM | ·ZOW     |            |              |
|         |                 |                          |           |            |         | 300     | 0 kH   | le<br>S | a      | × 22            |              |             |               |              |       |          |          |              |      |      |      |          |        |         |     |             |               |        |         |          |            |              |
|         |                 |                          |           |            |         | 11      | 5      | 1       | Ĭ      | 1               |              |             | Î             | 9            |       |          |          |              |      |      |      | 3        |        |         | ŝ   | -2          | 1             | 1      |         |          |            |              |

#### DOKUMENTUMOK LEKÉRDEZÉSE VII.

A jogszabályban a hivatkozott, valamint az egyéb dokumentumok keresése a Dokumentumok lekérdezése pontban történik. A Hivatkozott dokumentum pont tartalmazza a rendeletben hivatkozott dokumentumokat, az Egyéb dokumentumok közé kerül minden más.

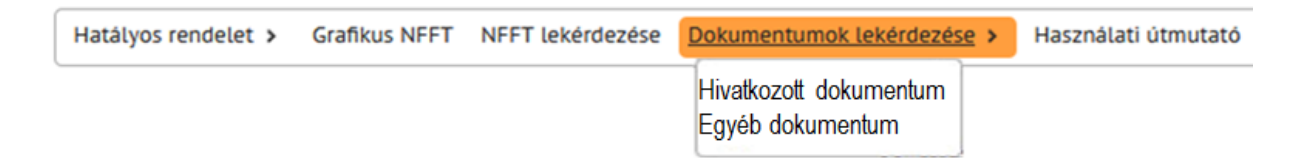

Fontos megjegyezni, hogy a dokumentumok döntő többsége nem szabadon elérhető nyilvános anyag, így a dokumentumtár nem teljes szöveget tartalmaz, hanem a dokumentum adatlapját, amiről annak legfontosabb adatai (eredeti és magyar cím, kiadó szervezet, kiadás éve ...) tudhatók meg.

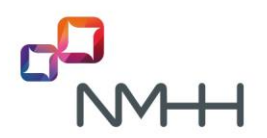

| Hatályos rendelet >    | Grafikus NFFT        | NFFT lekérdezése | Dokument | tumok lekérdezése | Használati útmut | tató  |           |
|------------------------|----------------------|------------------|----------|-------------------|------------------|-------|-----------|
| Hivatkozott dokumentum |                      |                  |          |                   |                  |       |           |
| Megnevezės:            |                      | Megnevezės (ango | 00: RR   | Er                | edeti cim:       |       | ]         |
| Magyar cim:            |                      | Verziószám:      |          | Ki                | adās éve:        |       | Keres     |
| 10 🔻 talålat oldalar   | nként                |                  |          |                   |                  |       |           |
| Megnevezés 🔺           | Megnevezé<br>(angol) | s 👌 Erede        | ti cím 🔶 | Magyar cim        | Verziószám       | 🔶 Kia | dás éve 🔶 |
|                        |                      | Radio Reg        | ulations | Nemzetközi        |                  |       |           |

A dokumentumok közötti keresés a következő – teljes, illetve szótöredékes – jellemzők alapján lehet:

- Megnevezés
- Megnevezés (angol)
- Eredeti cím
- Magyar cím
- Verziószám
- Kiadás éve

A találatok pontosítása a fenti jellemzők minél pontosabb megadásával, vagy azok közül minél több beírásával lehetséges. A *Keres* gombra kattintva az alábbinak megfelelő eredménytáblát kapjuk:

| Hivatkozott dokumentu | im.                  |                                                                                                    |                                                                                                    |               |           |            |           |      |       |             |        |
|-----------------------|----------------------|----------------------------------------------------------------------------------------------------|----------------------------------------------------------------------------------------------------|---------------|-----------|------------|-----------|------|-------|-------------|--------|
| Megnevezés:           |                      | Megnevezės (angol):                                                                                                    | Eredeti                                                                                                    | cim: commissi |           |            |           |      |       |             |        |
| Magyar cim: frekver   | ncia                 | Verziószám:                                                                                                    | Kiadas                                                                                                    | ive: 2005     |           | Keres      |           |      |       |             |        |
| 10 · talålat olda     | alanként             |                                                                                                    |                                                                                                    |               |           |            |           | Első | Előző | 1 Következő | Utolsó |
| Megnevezés            | Megaevezé<br>(angol) | S Eredeti cim                                                                                                    | Hagyar cim                                                                                                    | Verziószám    | Kiadis in | <b>e</b> ( | Mogtekint |      |       | Letölt      |        |
| 2005/50/EK            | 2005/50/EC           | Commission<br>Decision of 17<br>January 2005 on the<br>harmonisation of<br>the 24 GHz range<br>radio spectrum<br>band for the<br>time-limited use by<br>automotive<br>short-range radar<br>equipment in the<br>Community                     | A Bipottság<br>harározata (2005.<br>január 127 a 24<br>Gritz-es<br>freito-encisarban<br>akatmazott, kis<br>hattóavolságú<br>gégjárműnadarok<br>időben korlátozott<br>hatsmálatára<br>vonskiozó<br>közösségi<br>hatmonizálásáról               | D             | 2005      |            | Megzekint |      |       |             |        |
| 2005/513/EK           | 2005/913/EC          | Commission<br>Decision of 11 July<br>2005 on the<br>harmonised use of<br>radio spectrum in<br>the 5 GPA frequency<br>band for the<br>implementation of<br>wirefess access<br>systems including<br>radio local area<br>networks<br>(MAS/RLANS | A Bipottság<br>hadinozata (2005.<br>július 11) a<br>radióspektrum 5<br>Griz-es<br>frekrencisal-jának<br>a vezetéknetűkü<br>hozzáféresi<br>rendszerek,<br>belestve a rádlós<br>helyi halózatokat is<br>(MXS/RLAN),<br>megvalósítására<br>törté | 0             | 2005      |            | Megaelint |      |       |             |        |
| Excel                 |                      |                                                                                                    |                                                                                                    |               |           |            |           | Első | Előző | 1 Következő | Utolsó |

A lekérdezés eredményeként előállt táblázatban az oszlopnevek melletti nyilak a rendezés lehetőségét rejtik. Az éppen aktuális rendezés az oszlopnév melletti fel

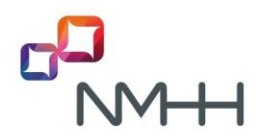

(növekvő sorrend) vagy le (csökkenő sorrend) mutató egyetlen nyíl ( $\blacktriangle$ ) szerint történik, míg a kettős nyíl ( $\diamondsuit$ ) a választható lehetőségeket mutatja.

A táblázat bal felső sarkában állítható be az oldalanként megjelenítendő sorok száma, míg a bal alsó sarokban az gomb a csv fáljba történő letöltés lehetőségét érhetjük el. A táblázat jobb tetején és alján az oldalak közötti navigáció lehetősége kapott helyet.

Az eredménytáblázat utolsó két oszlopa a "Megtekint" és a "Letölt" nevet kapta. A rendeletben hivatkozott dokumentumok között sok van, amely nem publikus, jogvédett, illetve nem érhető el díjmentesen. Azonban ebben az esetben is segítség, ha a dokumentum adatait ismerjük, így a beszerzése az arra jogosult forrástól könnyebbé válhat. Ha a kiválasztott dokumentum esetében a "Megtekint" oszlopban megjelenik a Megtekint gomb, akkor azt megnyomva annak adatlapját érhetjük el. Az adatlap tartalmazza a legfontosabb információkat a dokumentumról.

| legnevezés:           | RR                                                | Megnevezés           | RR                                                  |
|-----------------------|---------------------------------------------------|----------------------|-----------------------------------------------------|
| éma:                  | Rådiószabályzat                                   | Angol téma:          | Radio Regulation                                    |
|                       | al                                                |                      |                                                     |
| redeti cim:           | Radio RegulationsVolume 1: ArticlesVolume 2: Appe | Magyar cim:          | Nemzetkozi Radioszabalyzat1. kotet: Cikkek2. kotet: |
| erziószám:            | 0                                                 | EFIS<br>alkalmazás:  |                                                     |
| ekvenciasáv:          | 0-3000 GHz                                        | Alkalmazás:          |                                                     |
| iadó szervezet:       | ΙΤΟ                                               | Tipus:               |                                                     |
| iadás éve:            | 2012                                              | Szerző:              | ITU                                                 |
| inősítés:             | Nyilt                                             | Formátum:            |                                                     |
| éret:                 |                                                   | Nyelv:               | EN                                                  |
| rvényesség<br>ezdete: | 1905-07-04                                        | Ervényesség<br>vége: | 0000-00-00                                          |
| legjegyzés: 2. m      | nell                                              |                      |                                                     |
| ájlnév:               |                                                   |                      |                                                     |
|                       |                                                   |                      |                                                     |

Amennyiben a dokumentumhoz csatolt fájl található a rendszerben akkor a "Letölt" oszlop tartalmaz nyomógombot. Ekkor a Letölt gomb segítségével a csatolt dokumentum megnyitható.